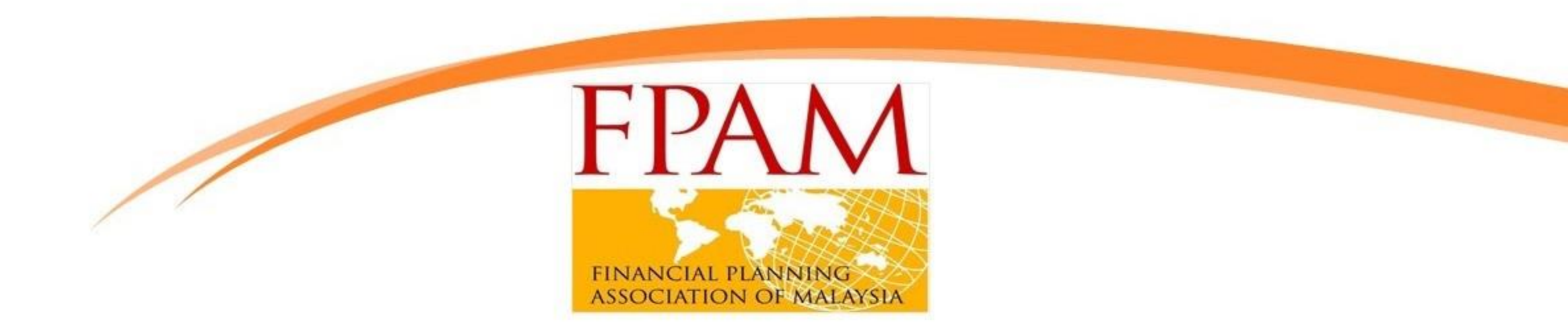

## EXAM GUIDE FOR CFP CERTIFICATION ONLINE EXAMINATION

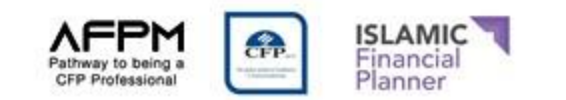

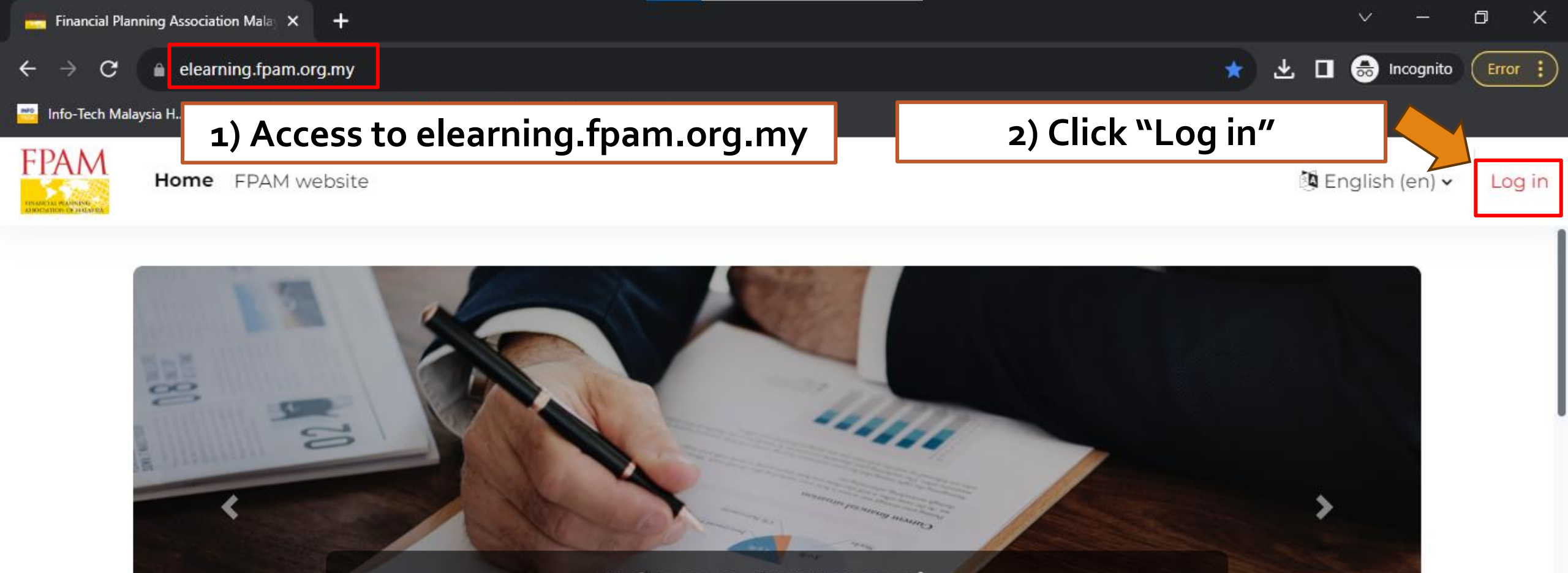

### Welcome to FPAM eLearning

Leveraging on all power of new-generation and real-time learning technology. Fulfil your CE points anytime, anywhere!

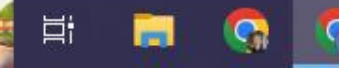

P

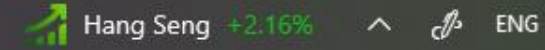

?

28/8/2023

10:21 AM

28/8/2023

A ENG

~

🥵 29°C Mostly sunny

C 🔒 elearning.fpam.org.my/login/index.php

+

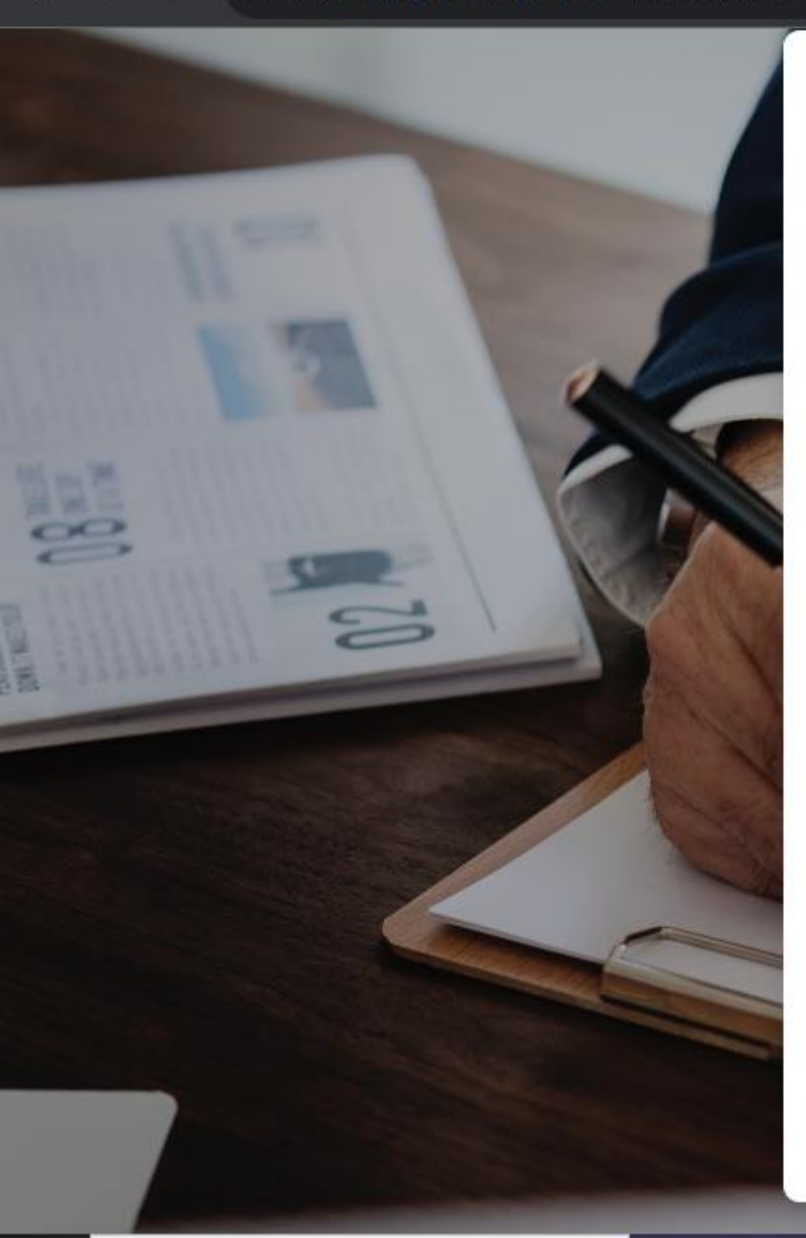

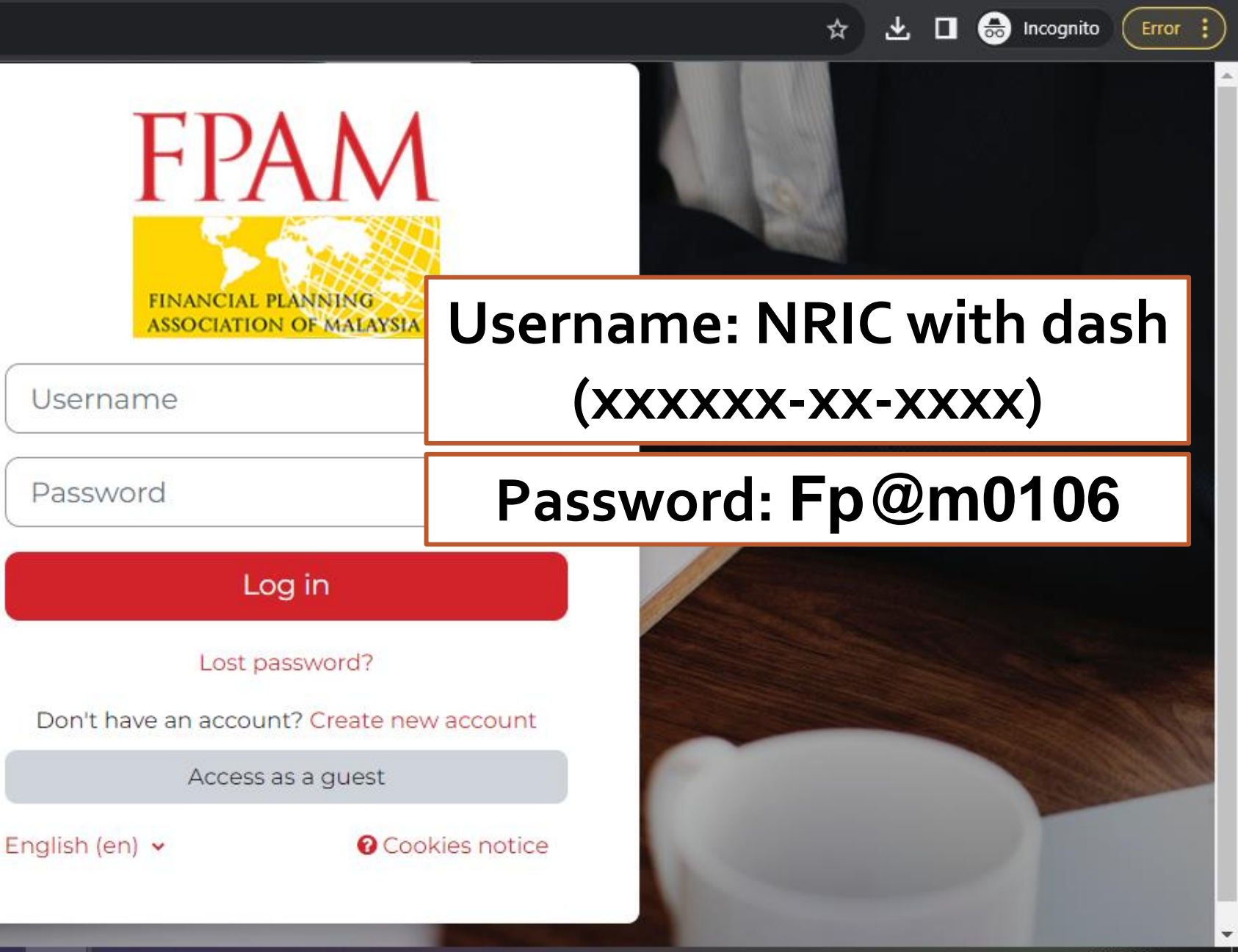

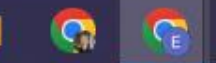

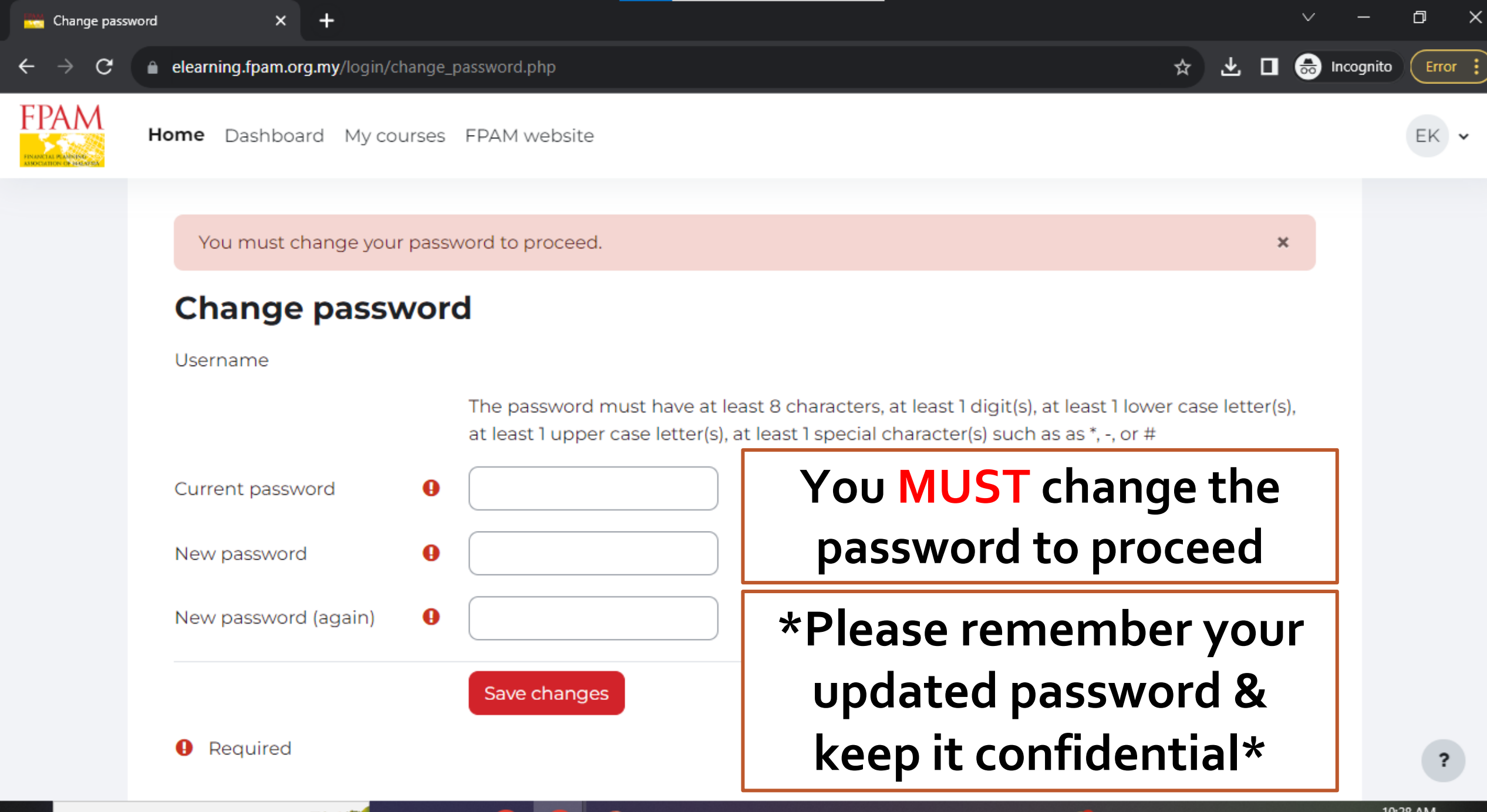

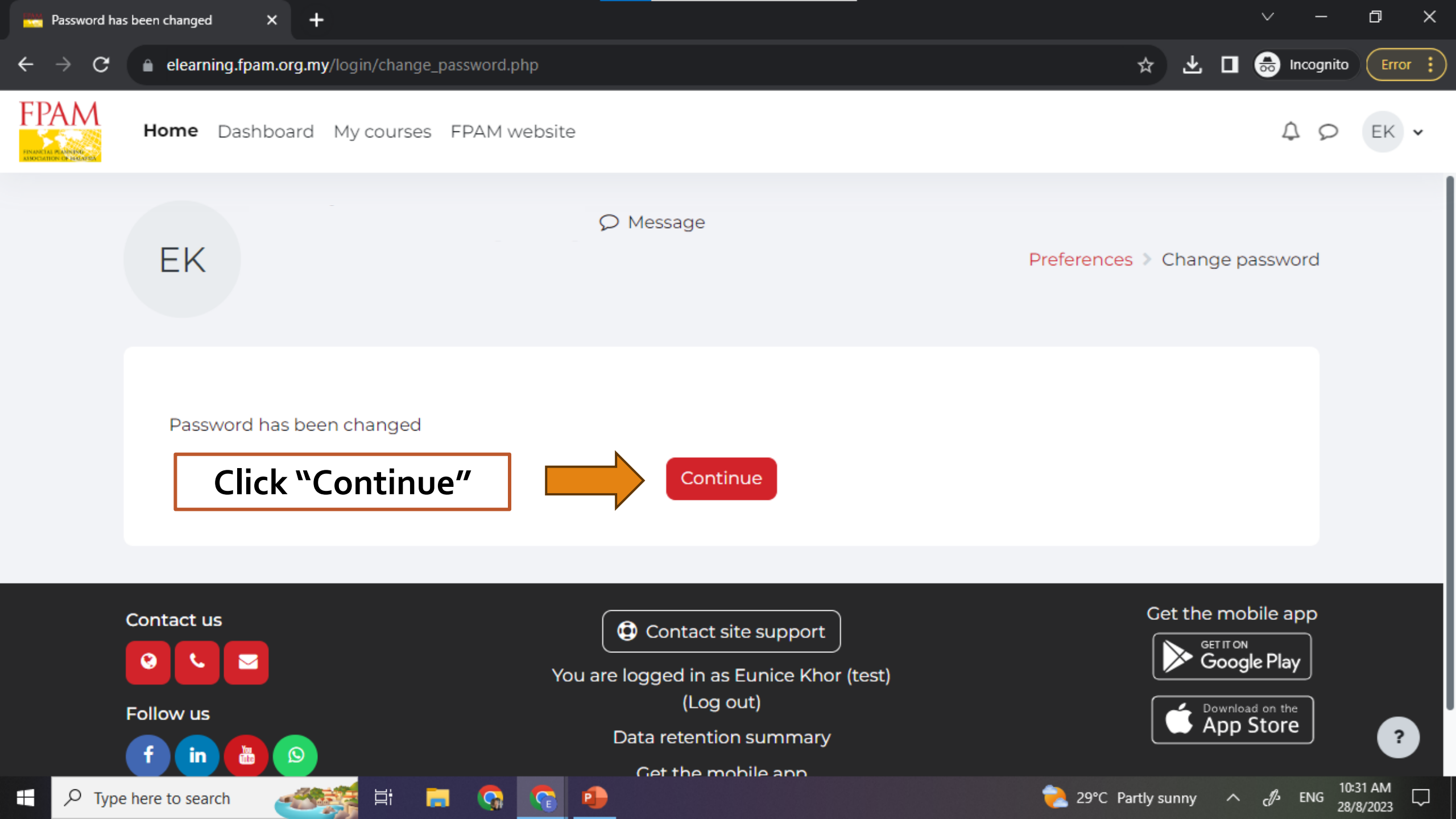

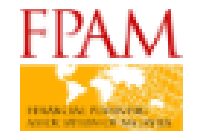

### Financial Planning Association Malaysia (FPAM)

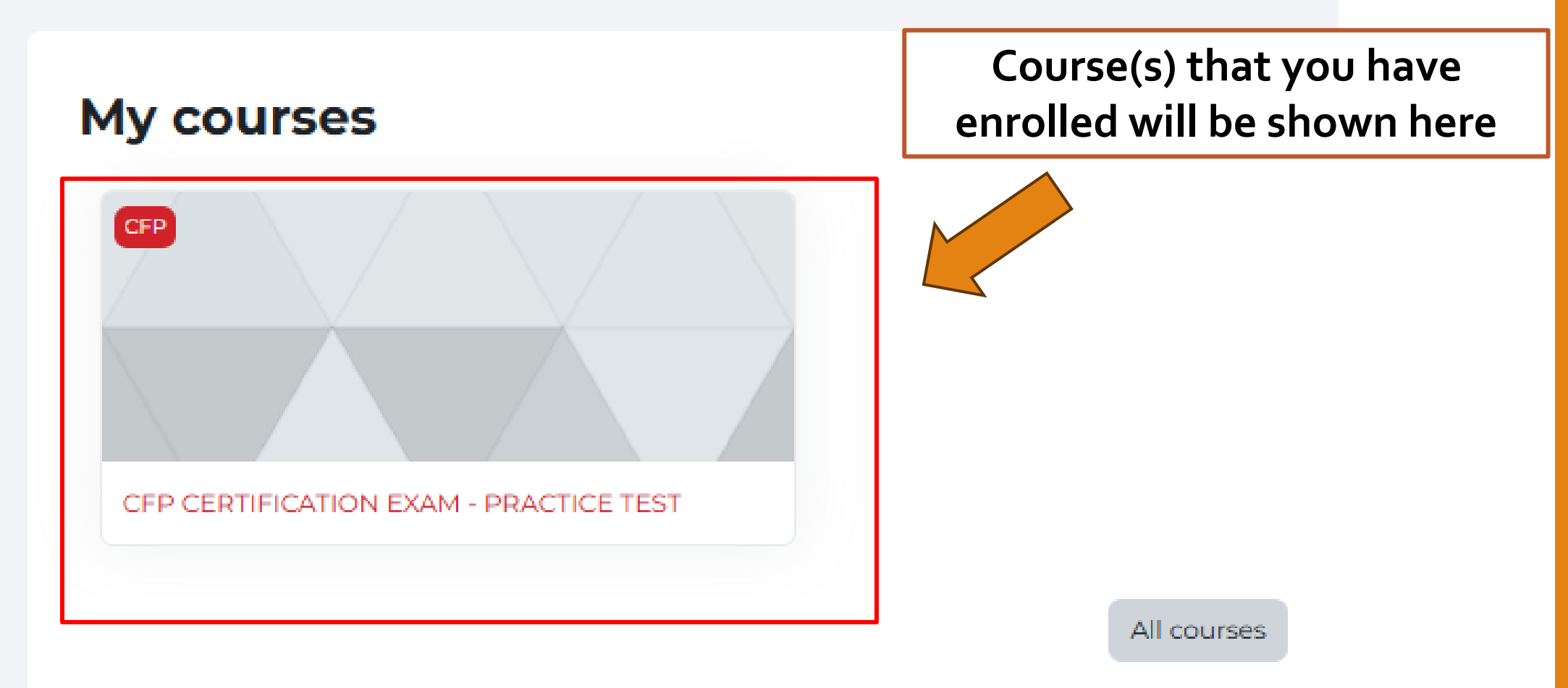

# **EXAM GUIDE**

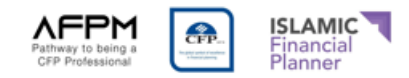

- Laptop / Desktop is allowed for the Online Examination only. Macbook, iPAD, Tablets & Smart Phones are strictly prohibited.
- Disable the Pop-up Blocker setting in your Laptop / Desktop.
- Ensure your Laptop / Desktop camera and microphone is working perfectly. No headphone or earphone is allowed.
- Ensure the online examination location have a strong and stable internet connection.
- Ensure the online examination location is private, quiet and the candidate will not be interrupted.
- You are not allowed to access other browsers while conducting the online examination.
- You are allowed to use financial calculator (non programmable) during the online examination. Dictionary, Mobile phones or smart watches are NOT allowed during the online examination.
- Proctoring will be recording through out the whole online examination. If found that you
  have abetted or violated the examination policy, your examination will be disqualified and
  subject to disciplinary action taken by FPAM.
- Technical support is available during the exam days.

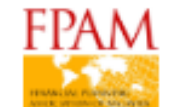

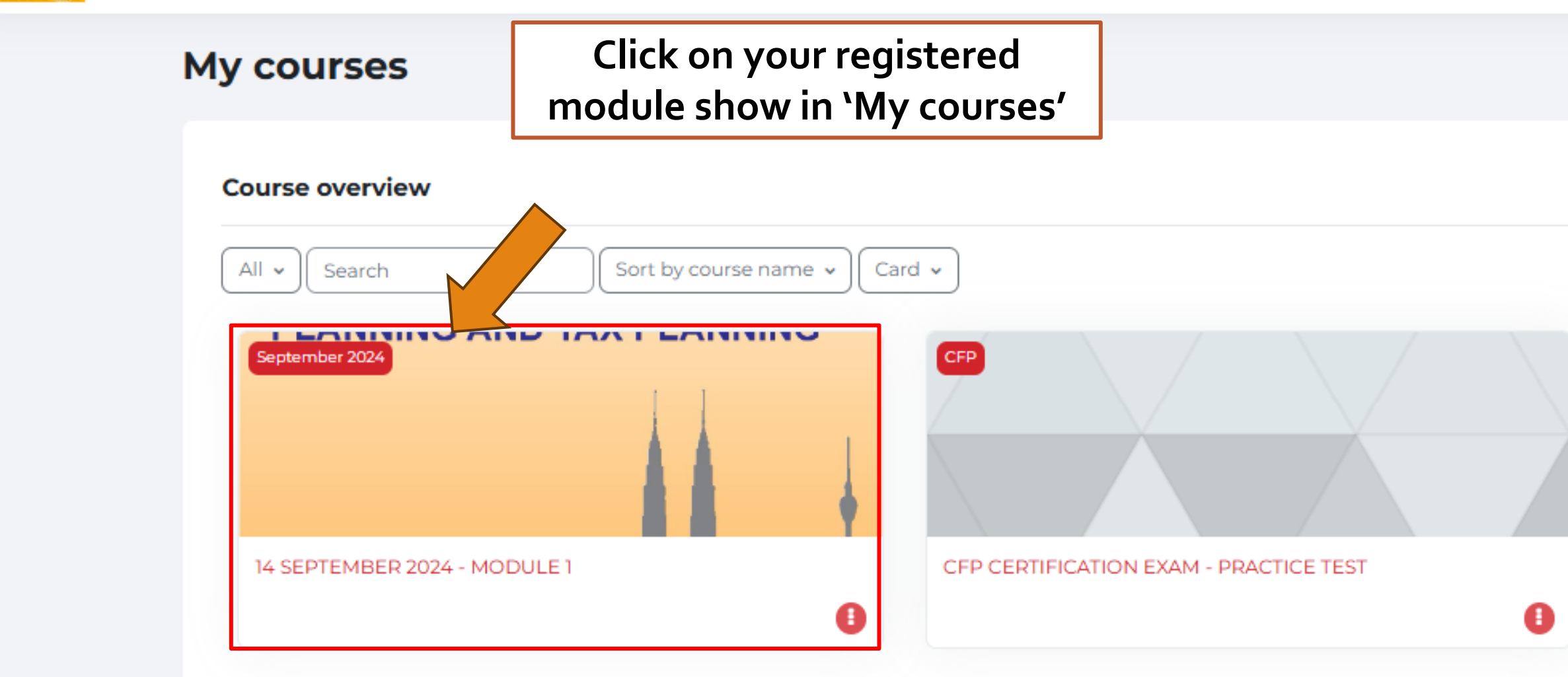

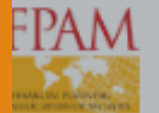

Course • Activity •

### 14 SEPTEMBER 2024 - MODULE 1

Opens: Monday, 30 September 2024, 8:30 AM Closes: Monday, 30 September 2024, 12:00 PM

### The time limit is 3 HOURS

×

# Foundation in Financial I Attempt quiz Attempt allowed: 1 This quiz has been configured so that students may only attempt lefore it expires. Are you sure you wish to start now? Click "Start Attempt" once you are ready Start attempt Cancel

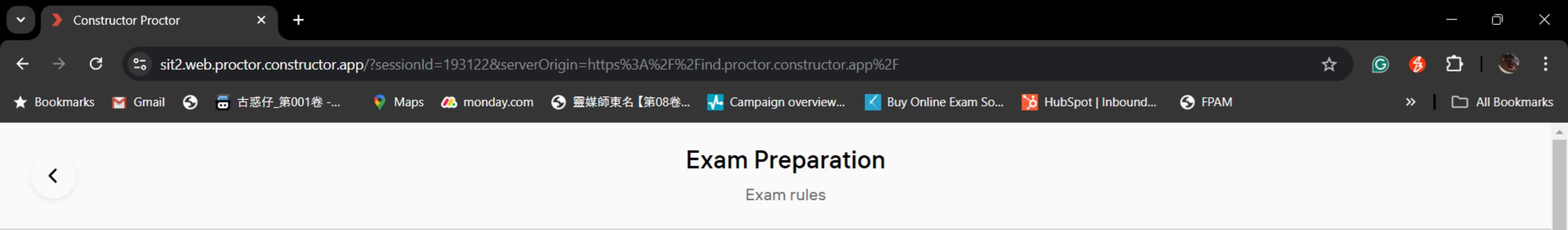

### **C**>ONSTRUCTOR

### **Proctoring System Terms and Conditions**

#### 1. Regulations for testing

Q

Search

After logging into Proctoring System using an internal account or a partner's platform account, you (the User) will receive access to the list of available tests/exams where you may select an available exam or perform other actions according to your Institution's regulations.

After choosing the test/exam, you will be taken through the identification process according to the instructions of the system and the Proctor.

After successful identification, Proctoring System will give you access to the test/exam.

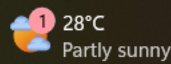

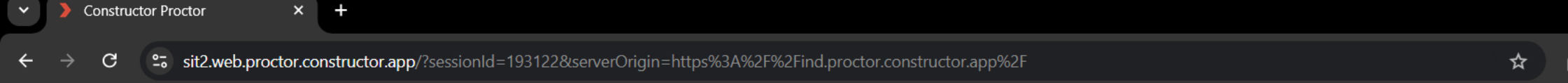

★ Bookmarks 📔 Gmail 📀 👼 古惑仔\_第001卷 -... 🕴 Maps 🖉 monday.com 📀 靈媒師東名【第08卷... 🖊 Campaign overview... 🔀 Buy Online Exam So... 🎽 HubSpot | Inbound... 📀 FPAM 🔋 👋

services, research, product development, or to offer your Institution customized service suggestions.

Ē

All Bookmarks

We will retain your Biometric Data, photos, and the video and audio recordings for up to 30 days after your last interaction with Constructor Technology software with this Institution, or as otherwise required by law, after which we will delete the data. Please note that your Institution may maintain your Biometric Data, photos, or the video or audio recordings for a longer period, so please contact your Institution if you have questions on their retention policies. For more details on our privacy governance please consult our Privacy Notice here: https://constructor.tech/privacy-notice.

By continuing using this service, you acknowledge that you have read this notice describing the type of Biometric Data, recordings, and photos collected, and consent to how that information is collected and used, and how long it is retained by us.

Tick to agree on the T&C

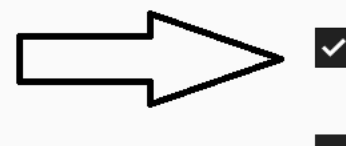

I accept the Proctoring System Terms and Conditions and consent to how Biometric Data is processed

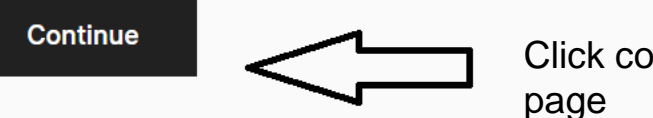

Search

Click continue to next

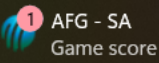

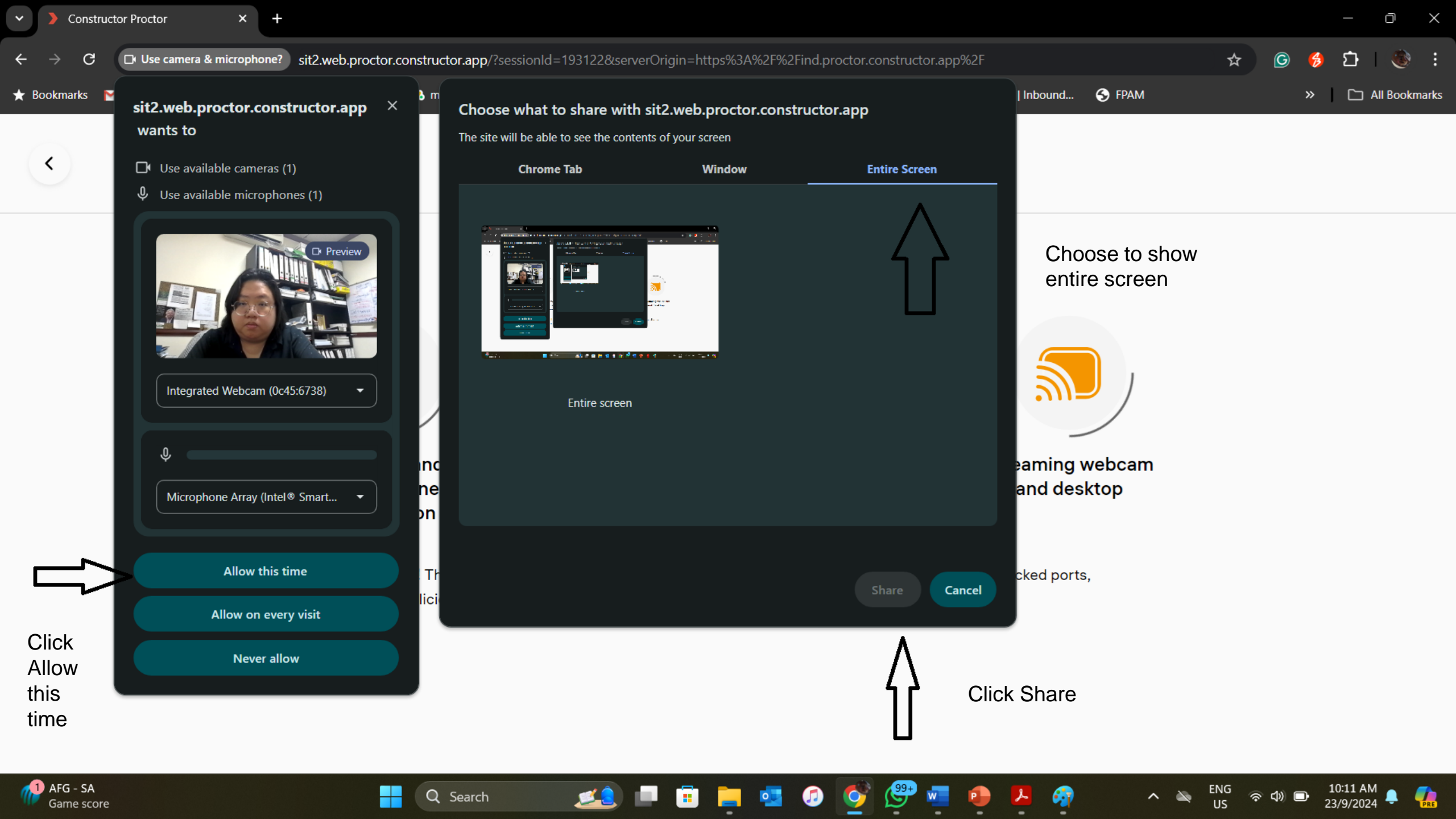

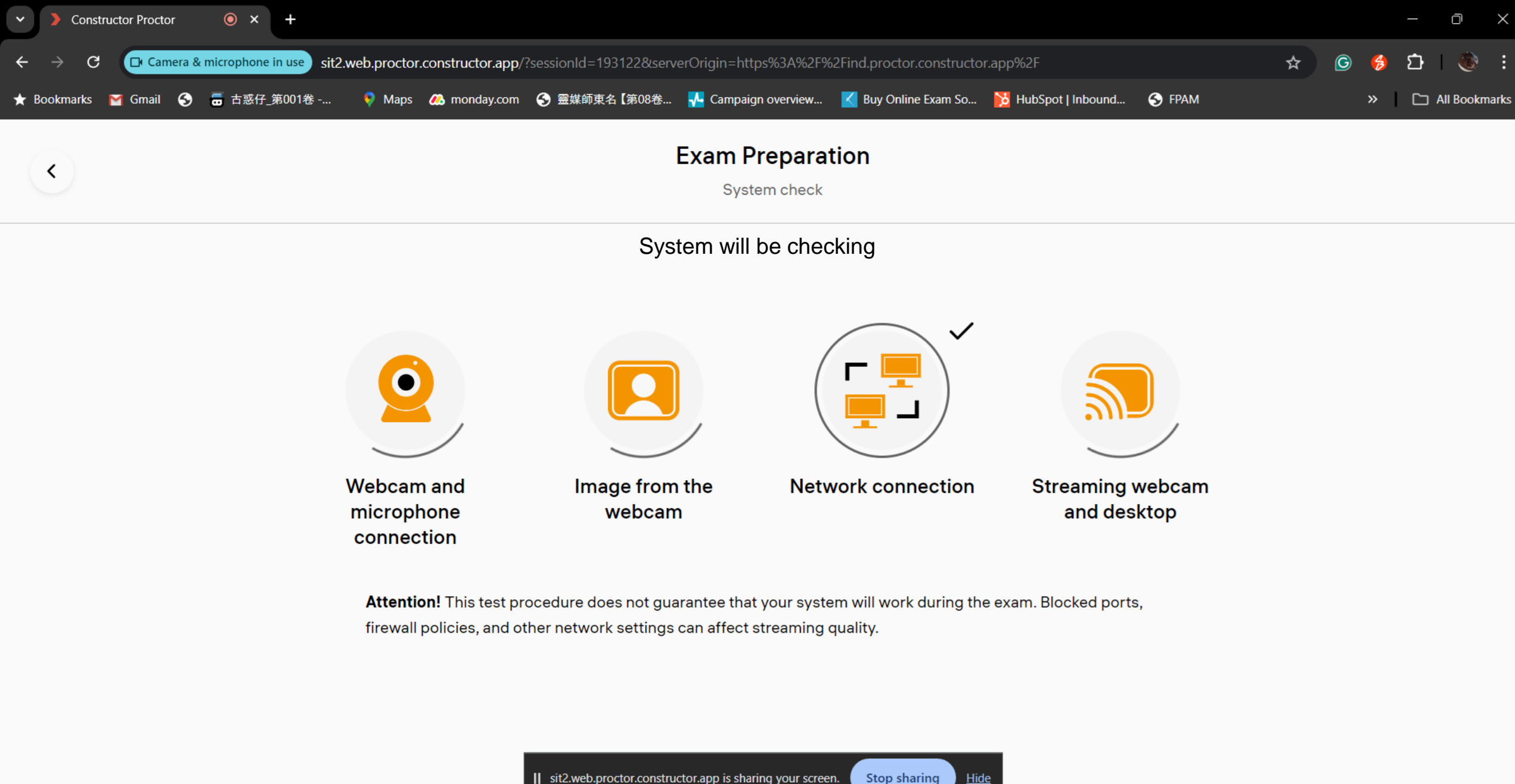

II sit2.web.proctor.constructor.app is sharing your screen.

ENG

බ් යා)

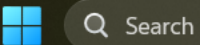

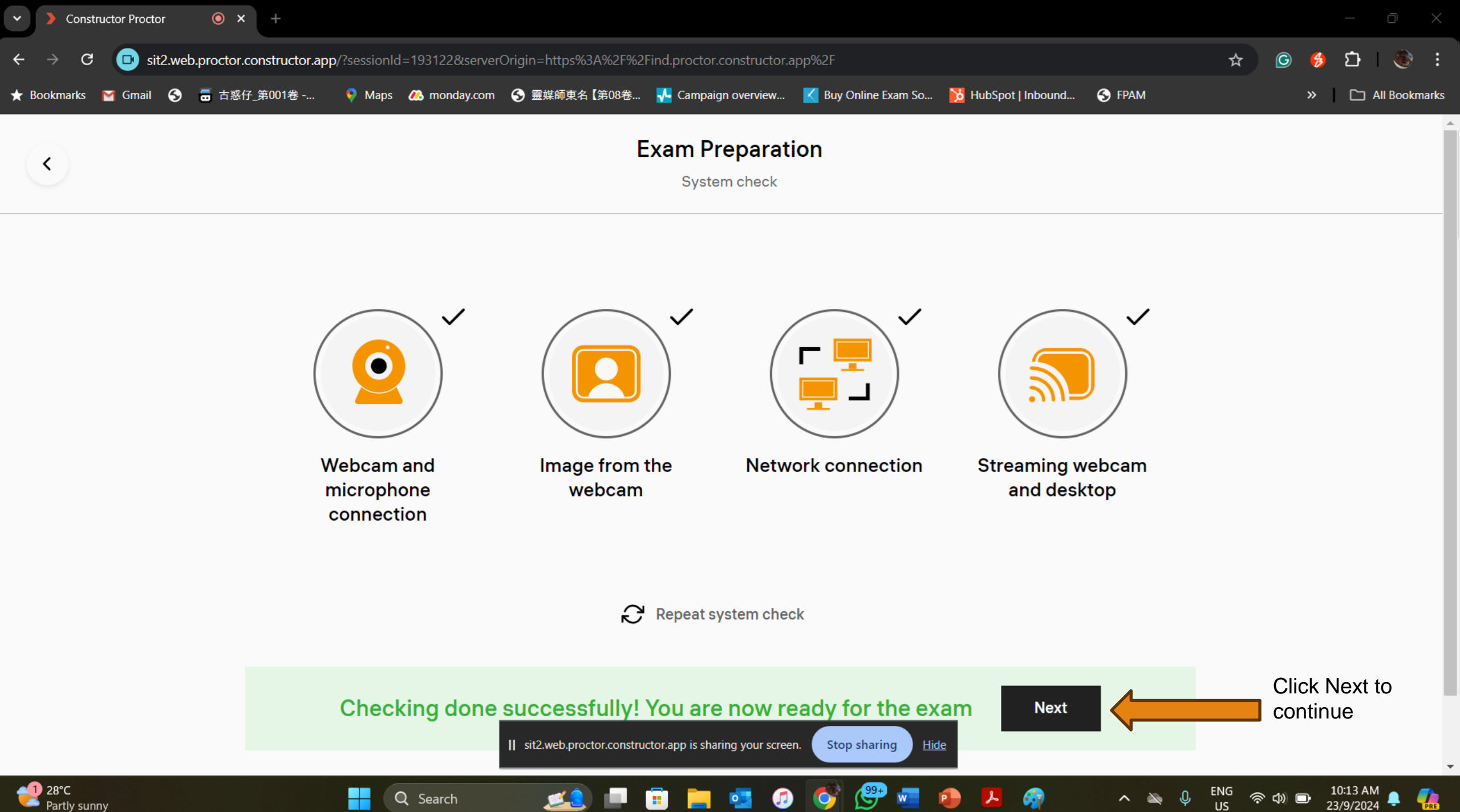

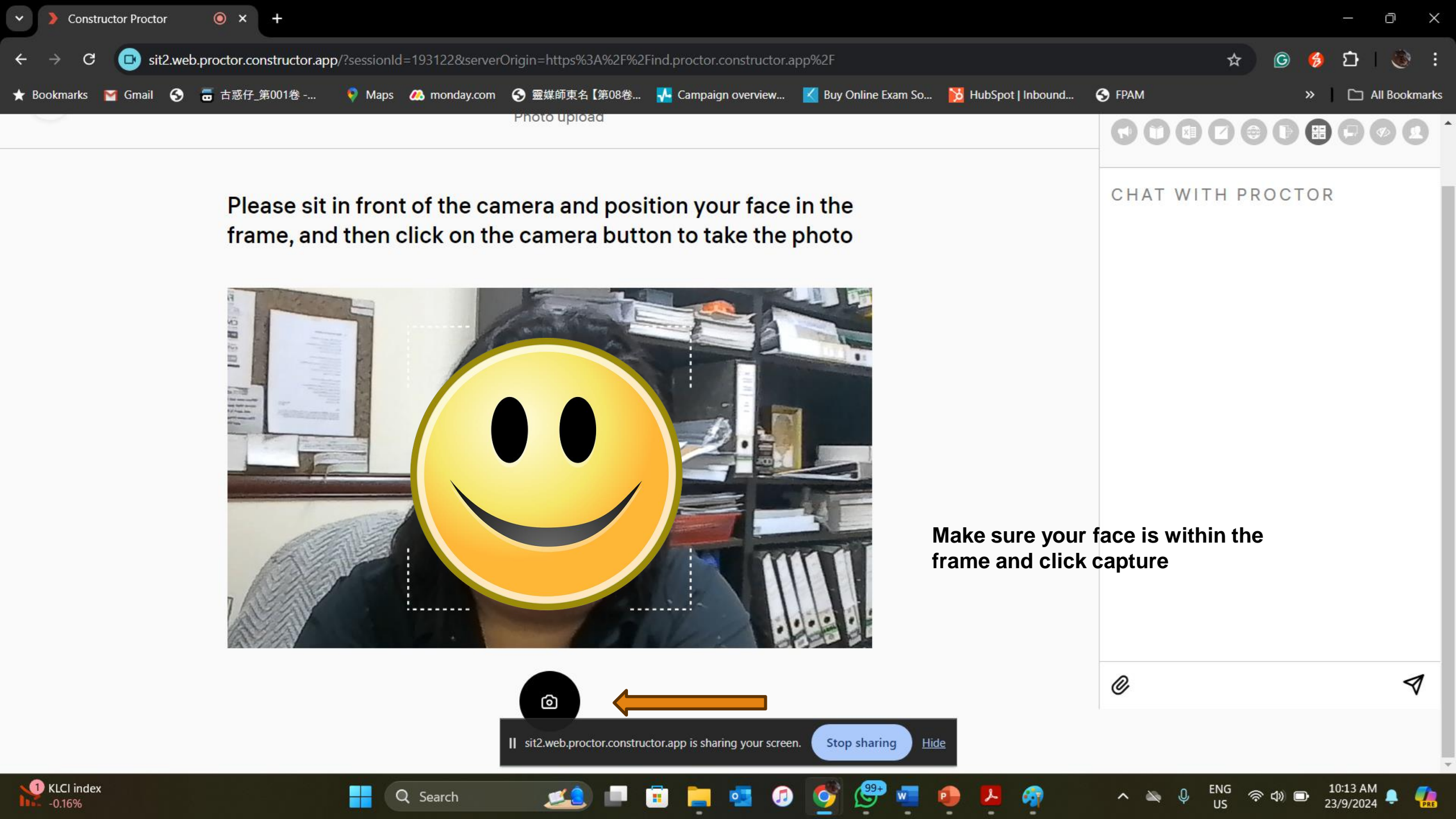

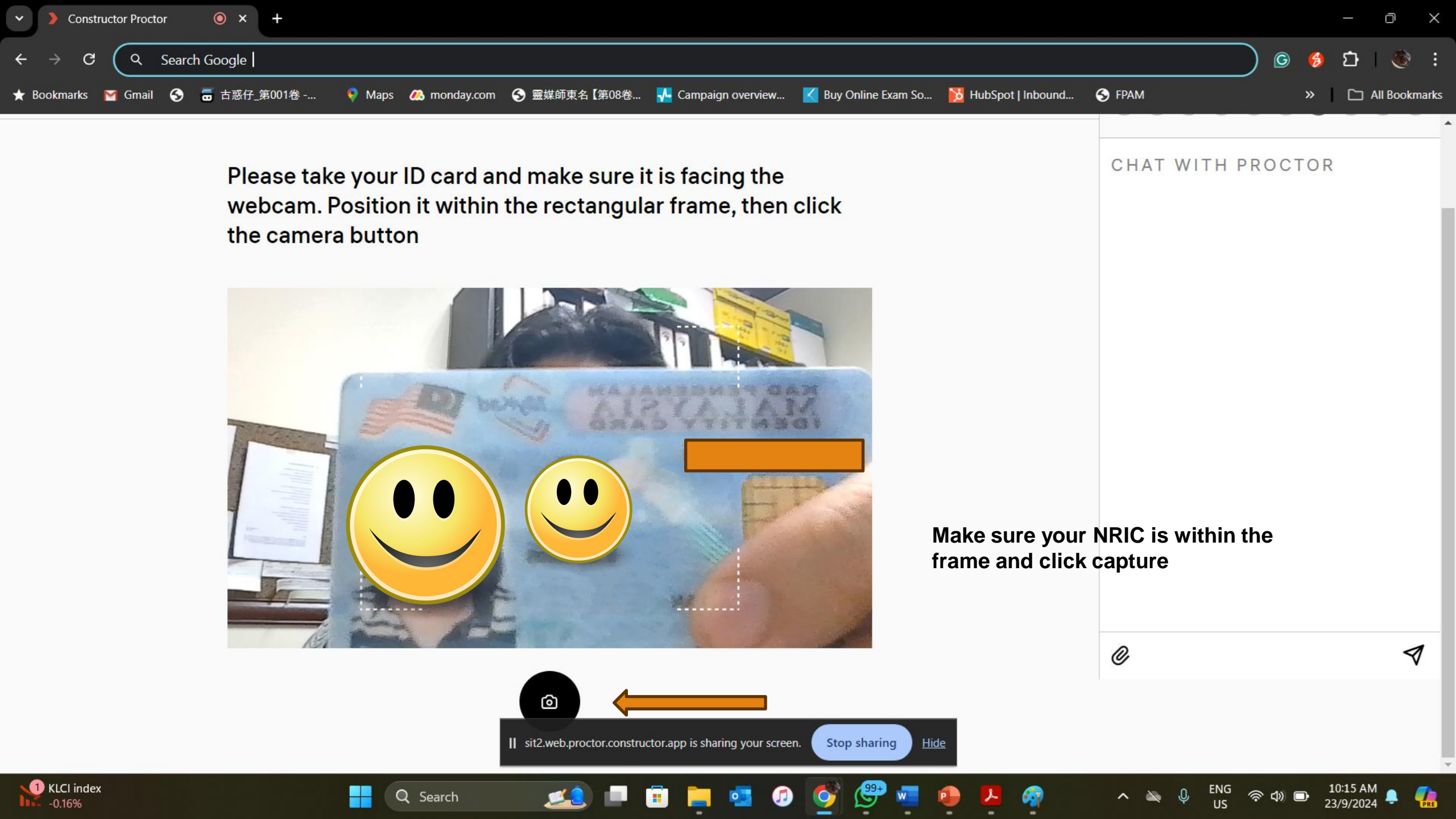

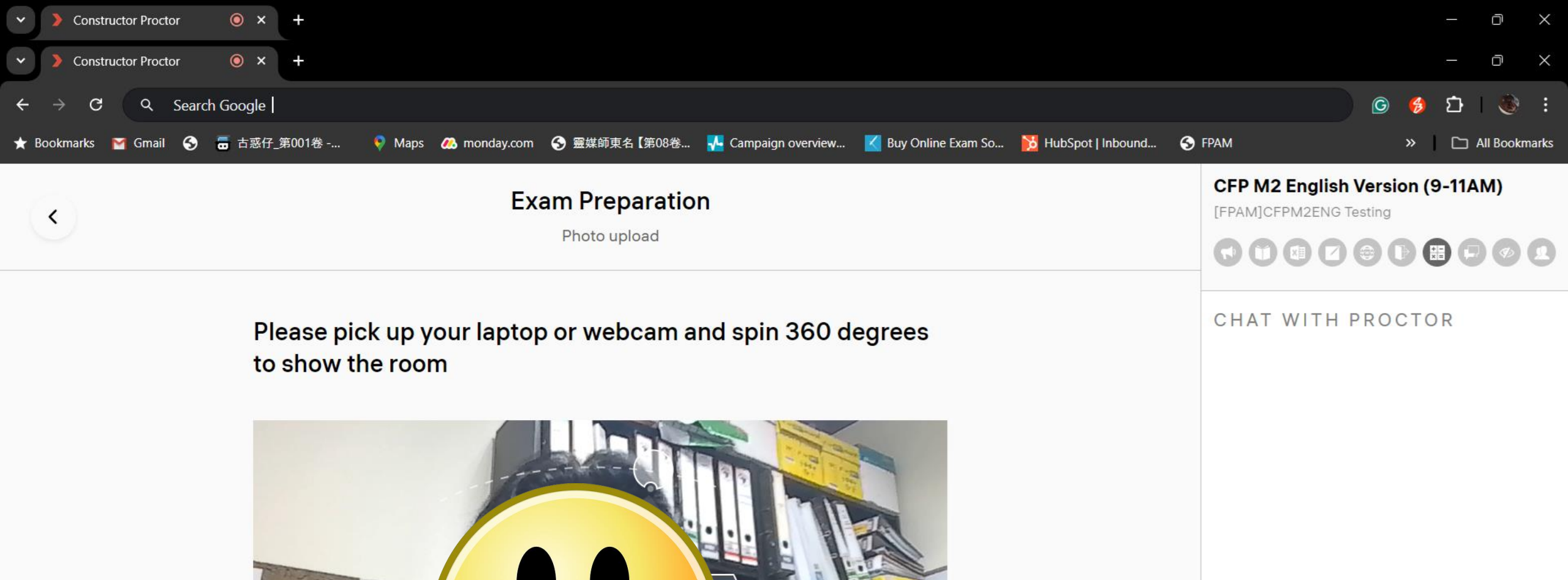

O

<u>Hide</u>

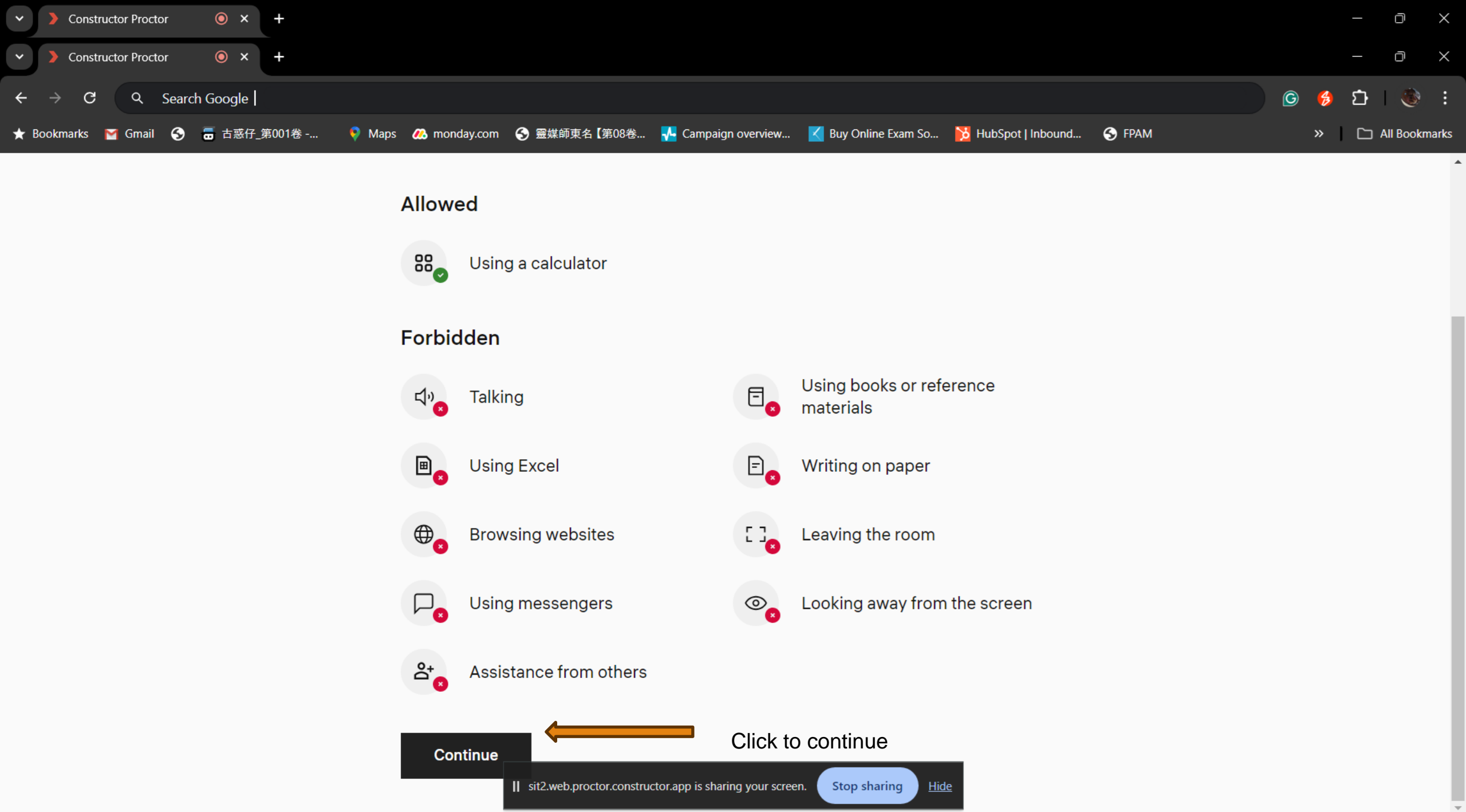

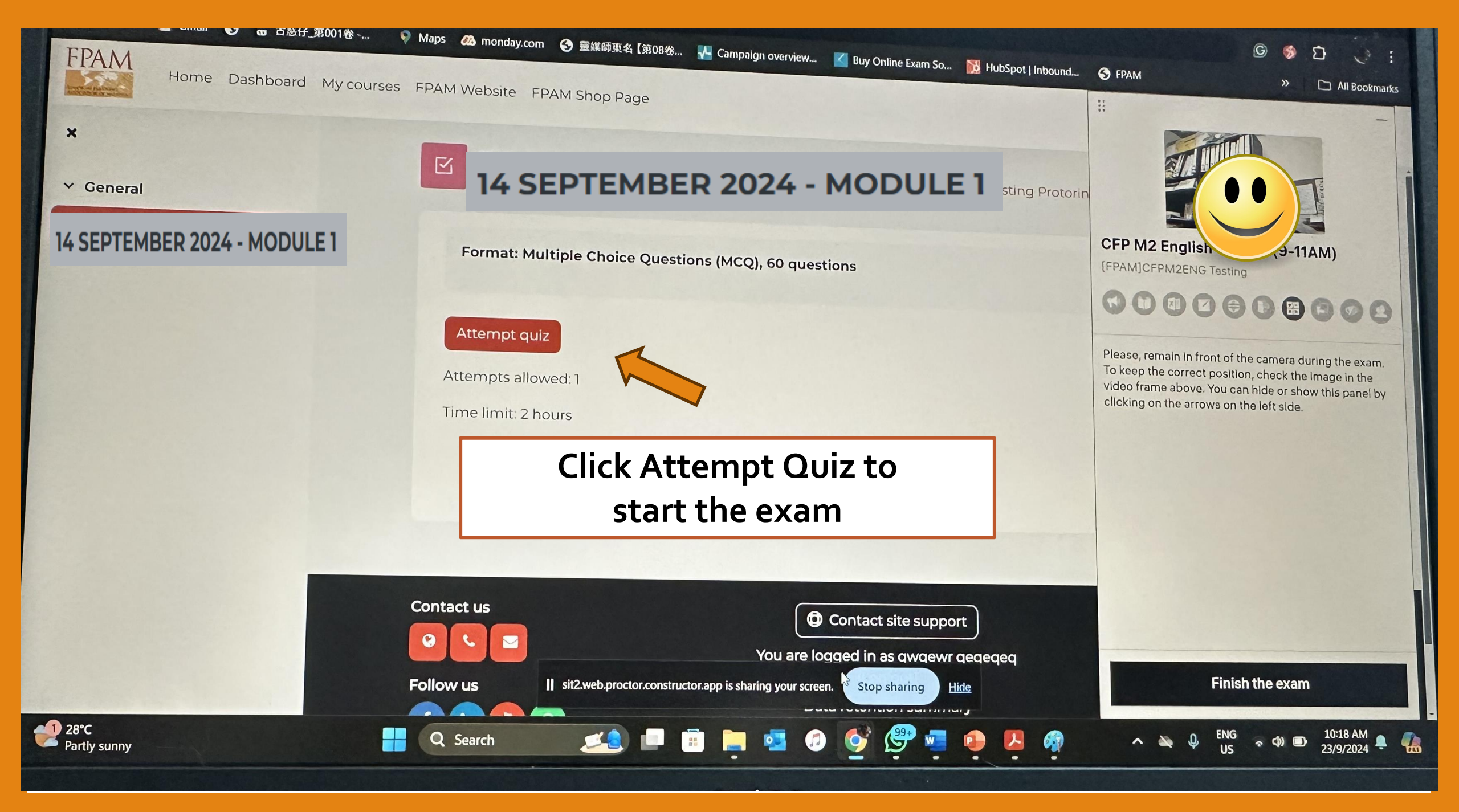

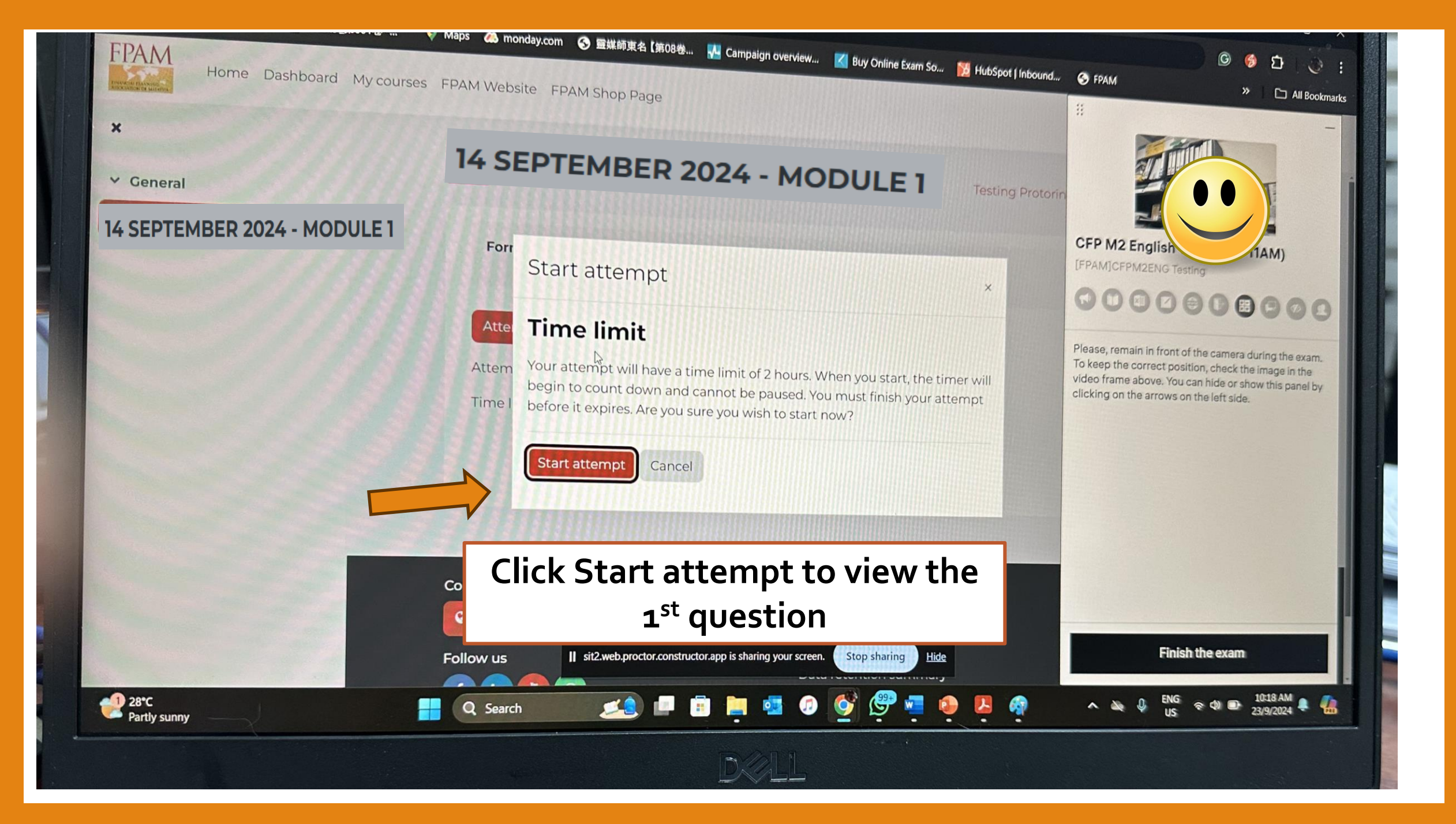

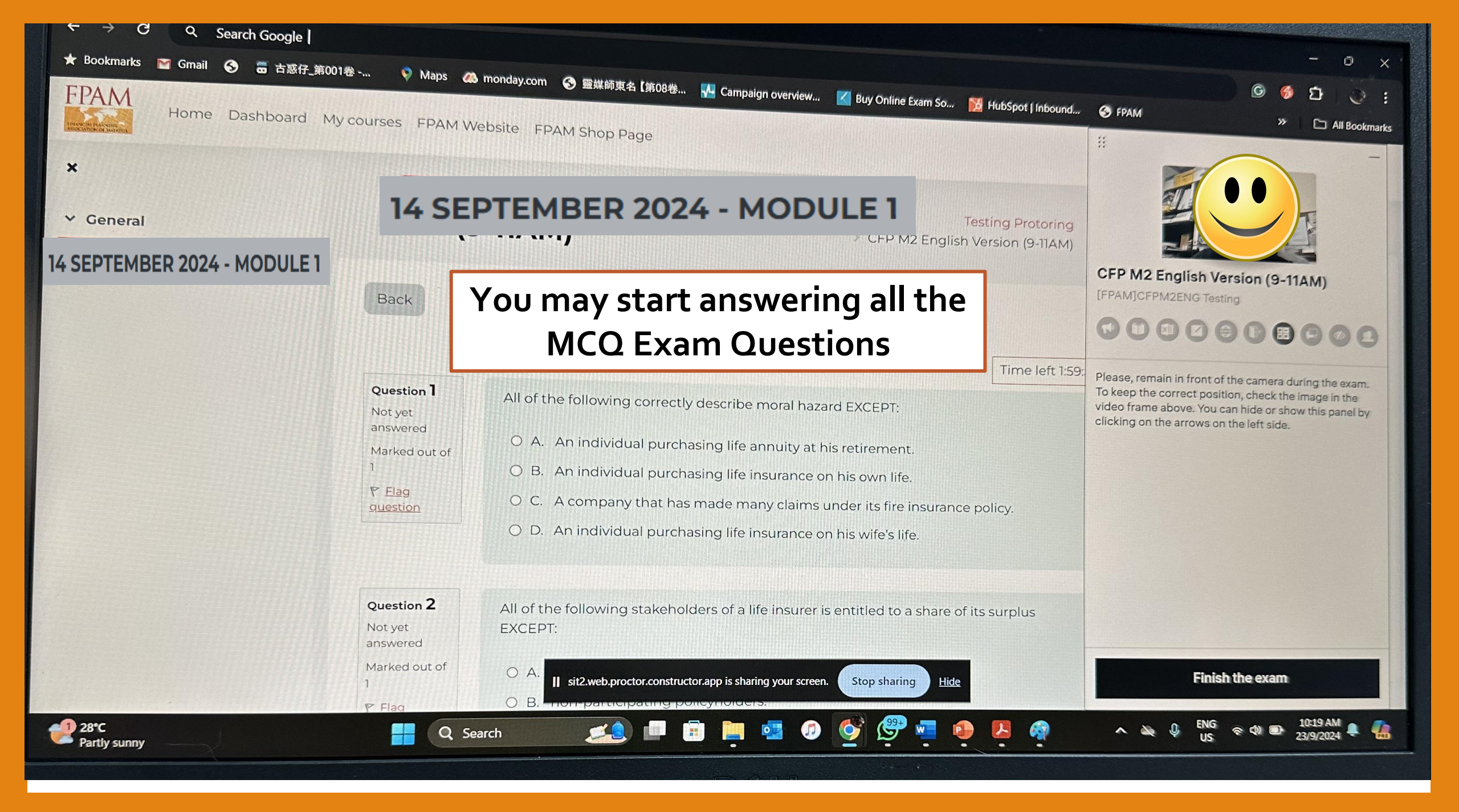

| CED MR2 | English  | Marrianly | Bitchen a | F and instant and a |
|---------|----------|-----------|-----------|---------------------|
| CLL MIT | tengiisn | version): | MILEMP    | t summary           |

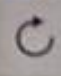

FPAM

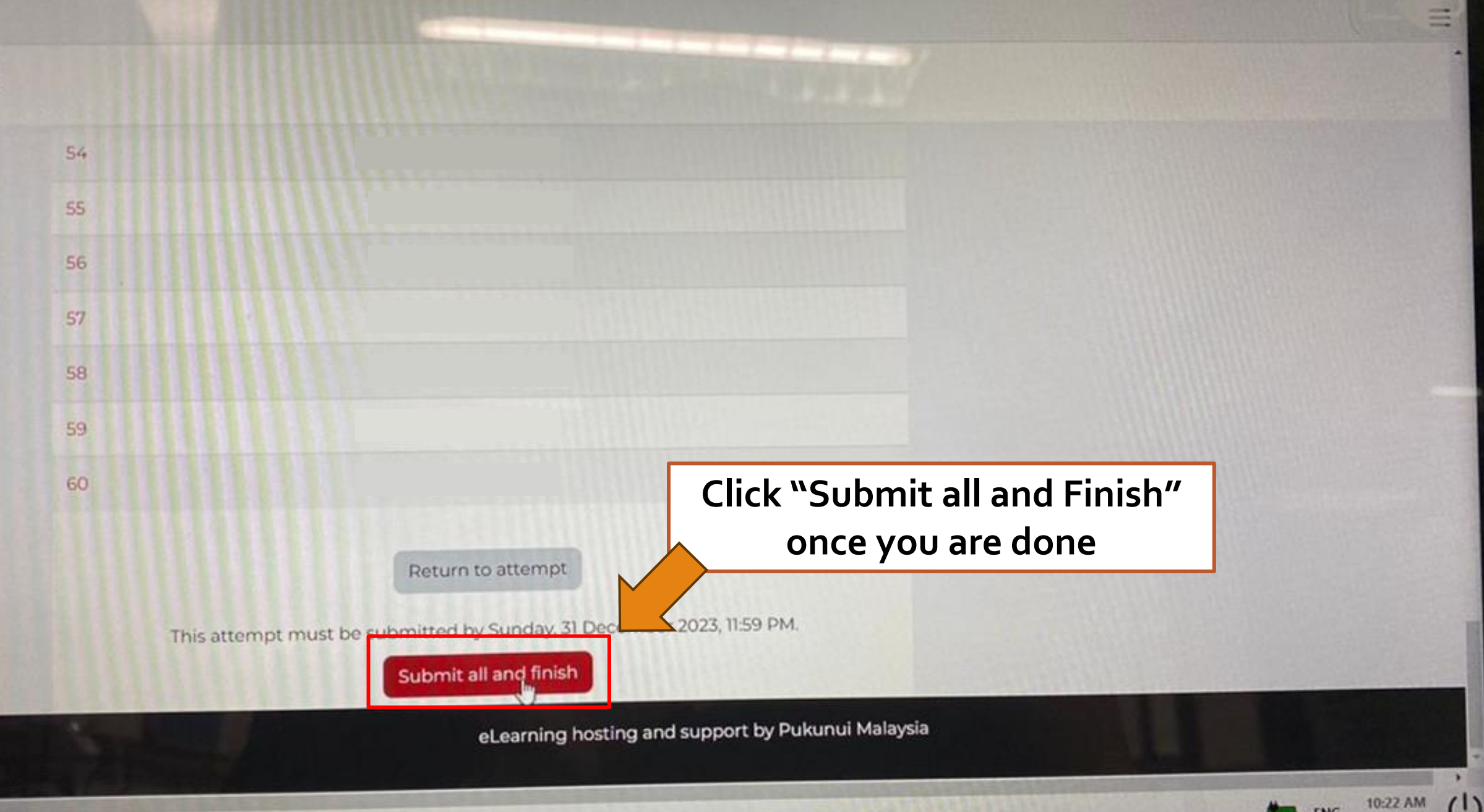

U

ENG

1/9/2023

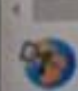

9

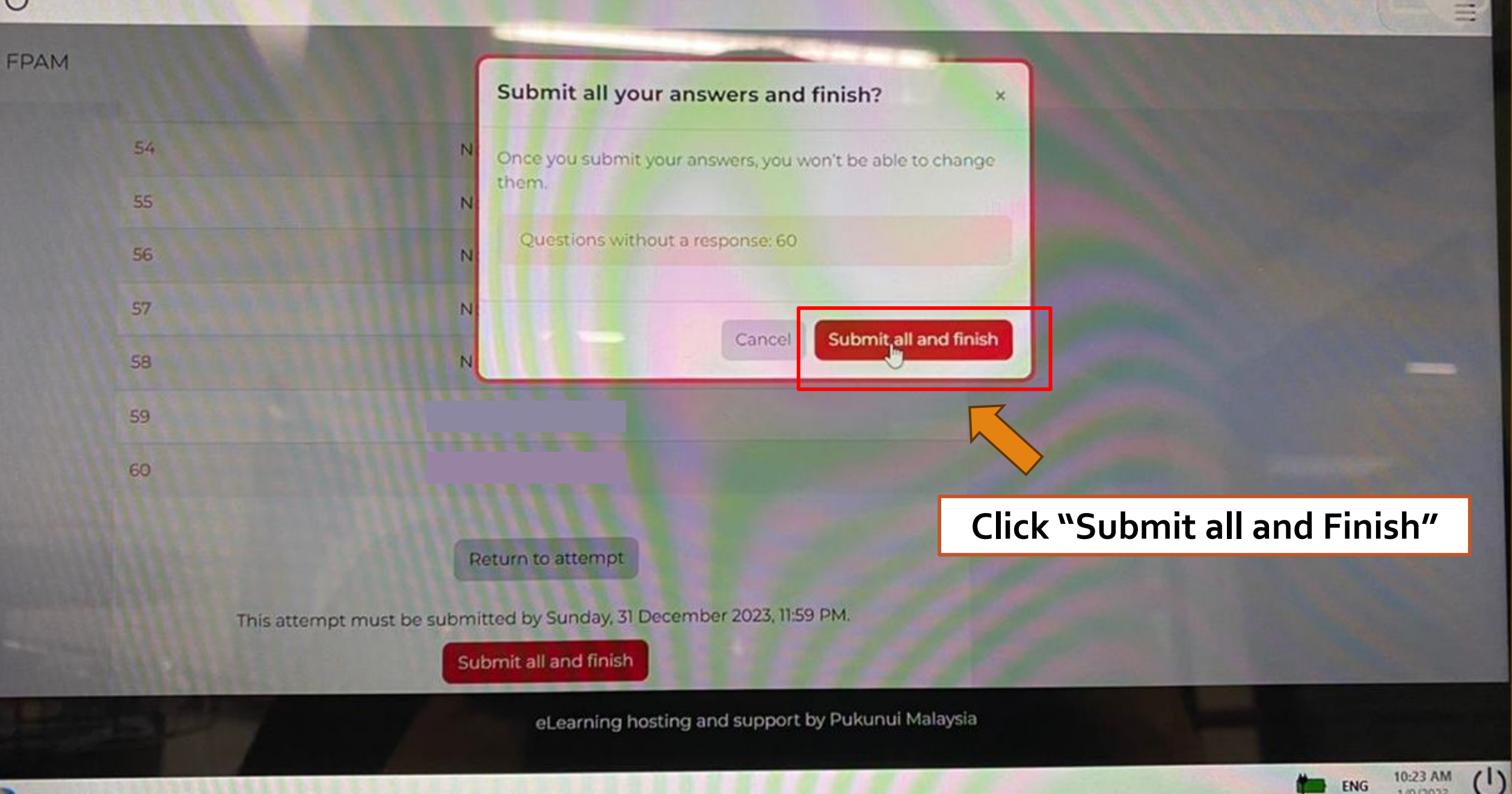

SCREEN

D

1/9/2023

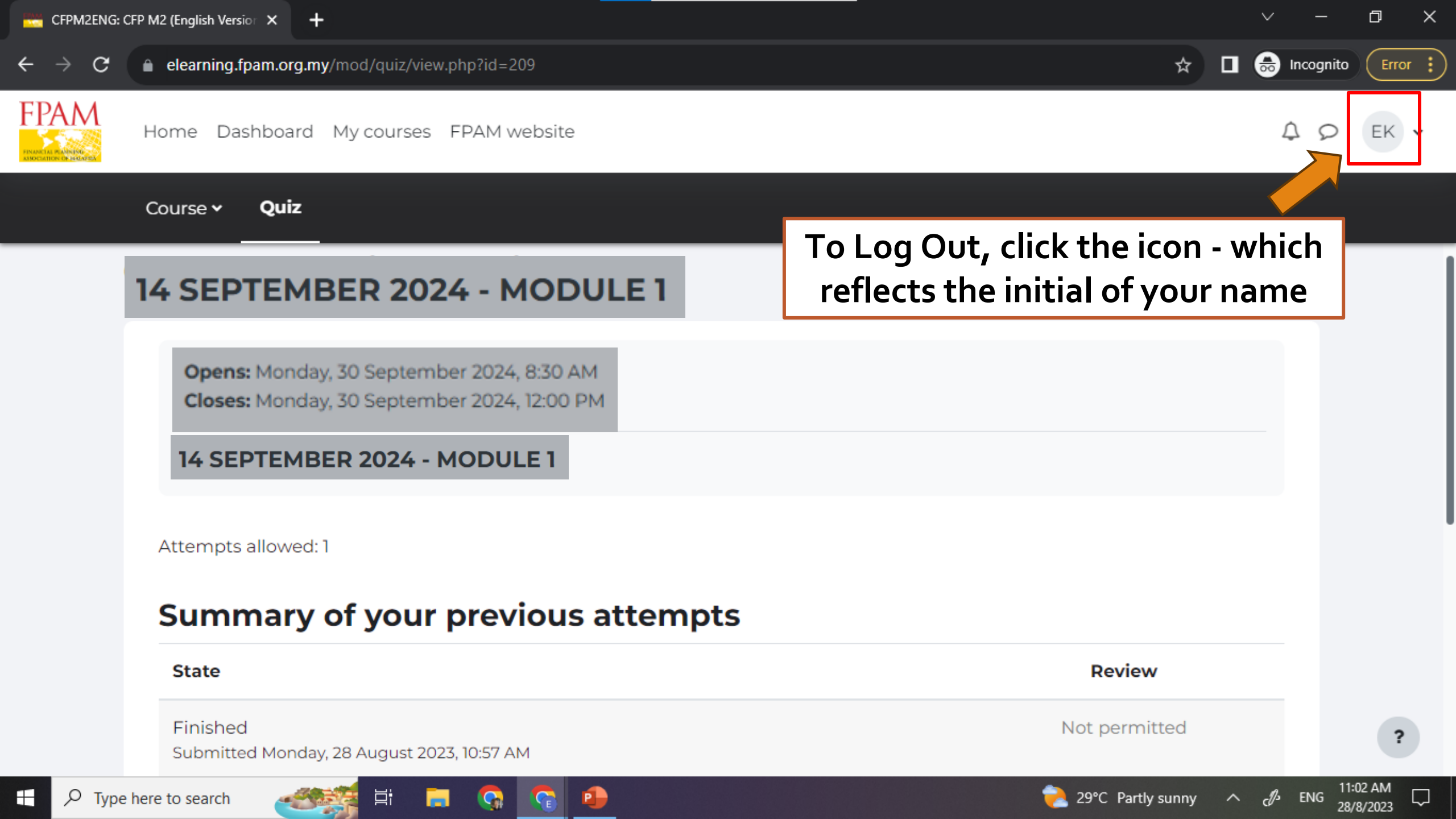

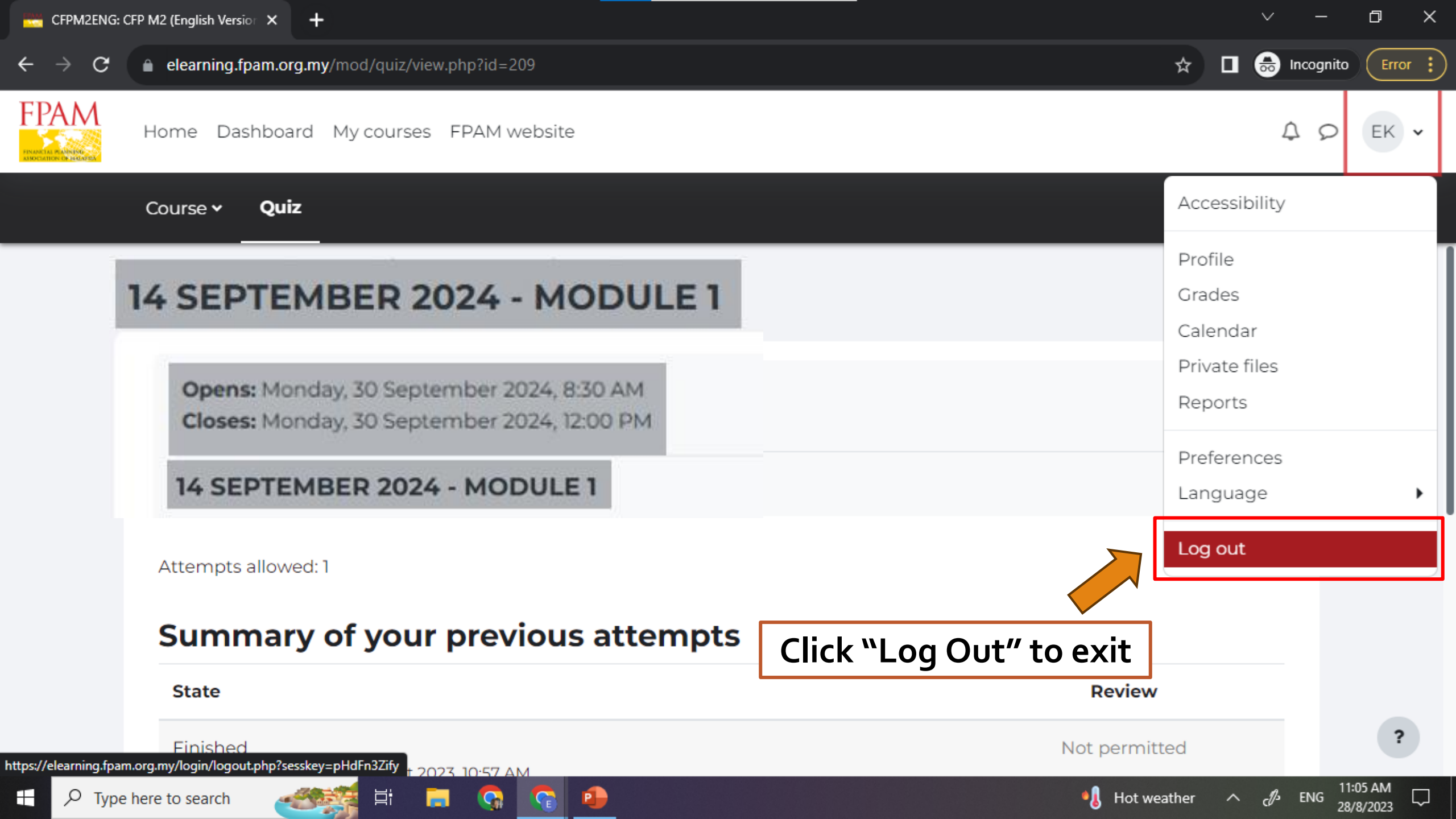

# **ALL THE BEST!**

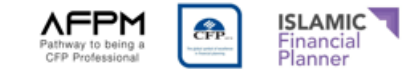

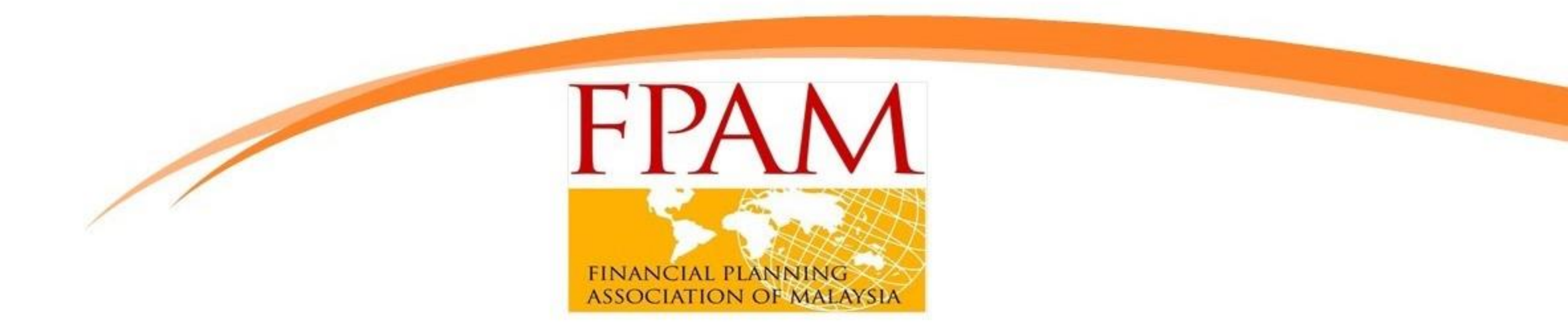

### If you have any question, please contact membership@fpam.org.my or 03-7954 9500

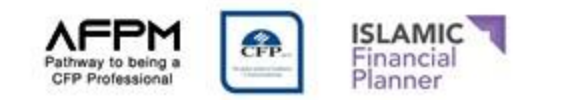